## Suppression d'un grillage

Ouvrir l'image sous photoshop.

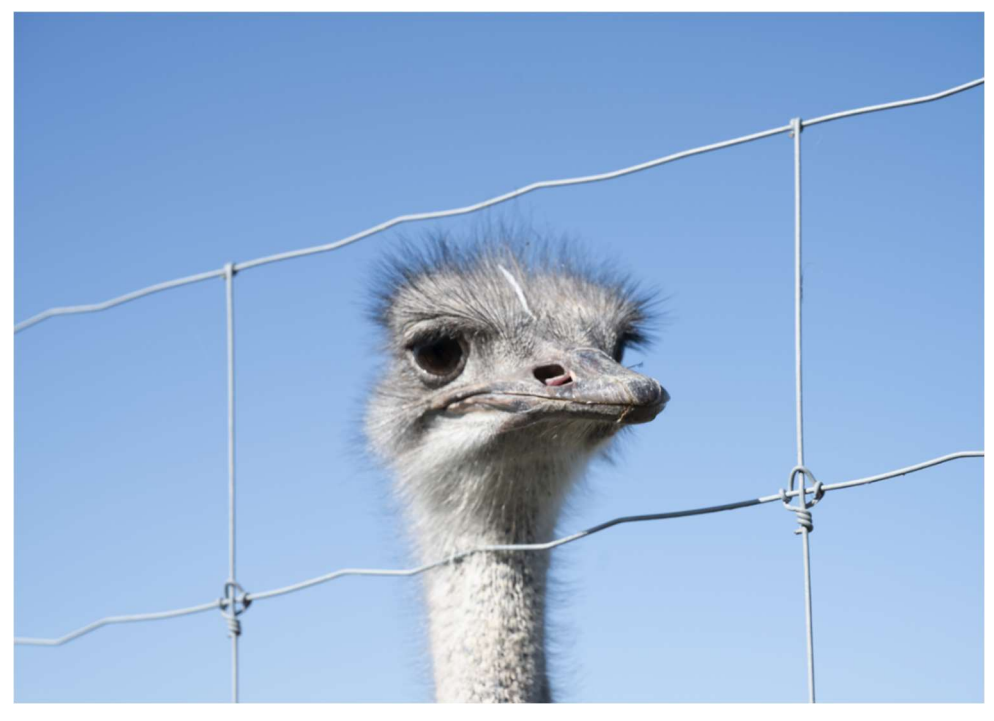

Cliquer sur « Mode masque rapide » L'icône passe sous forme du drapeau japonais.

Double-cliquer sur l'icône pour vérifier si le paramétrage est comme indiqué ci-contre.

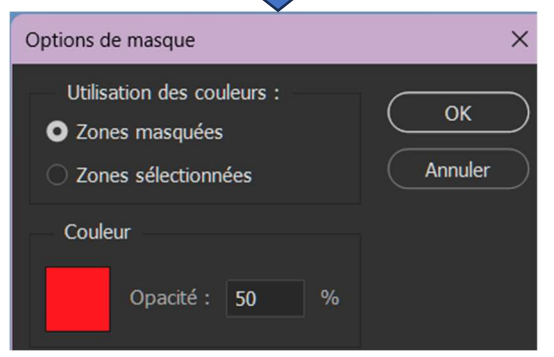

Recliquer sur le « Mode masque rapide » 👉

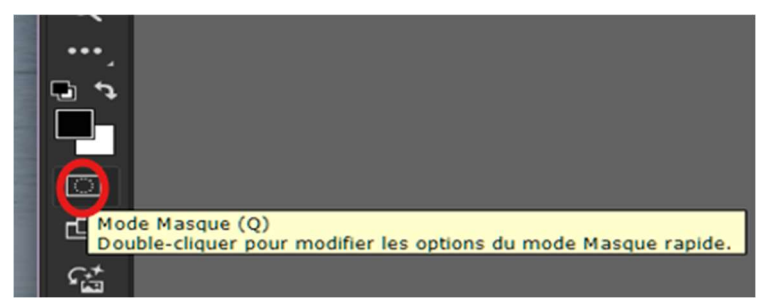

Se positionner sur l'outil pinceau, vérifier si le carré noir est sélectionné, adapter la taille à la grandeur des fils et peindre sur tout le grillage.

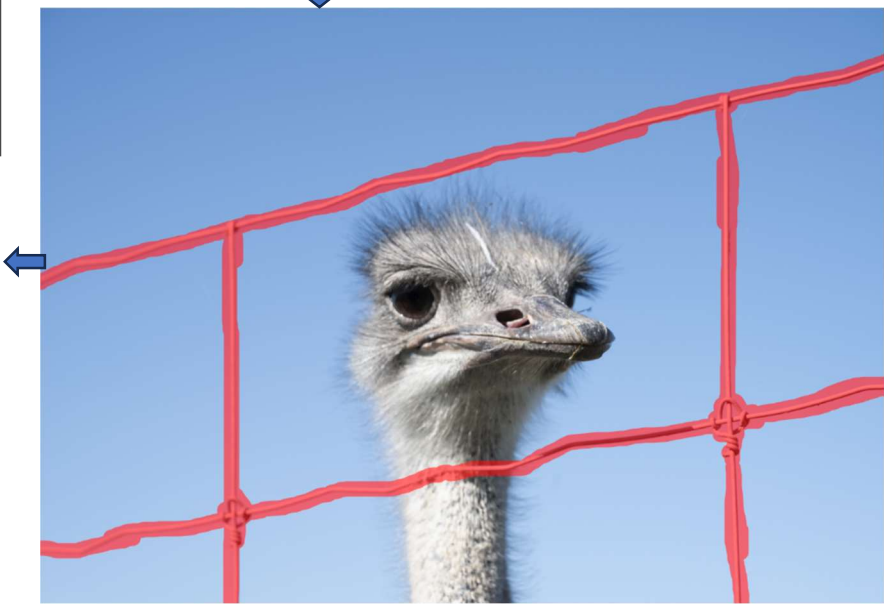

Page 1 sur 3

Vous avez maintenant la sélection du fil du grillage.

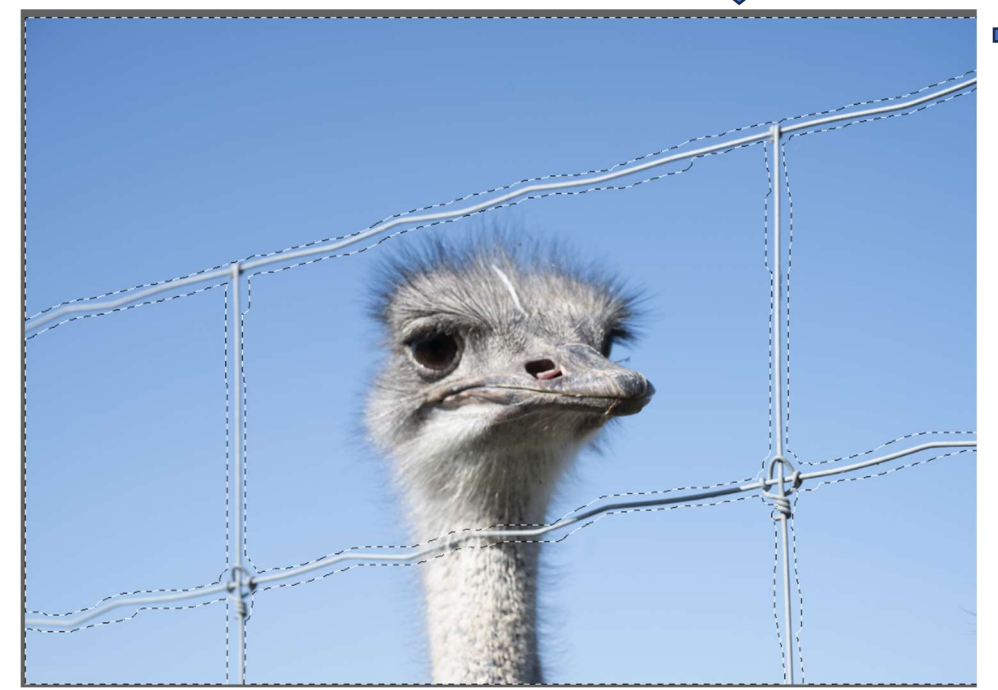

Une nouvelle fenêtre s'ouvre où l'on voit la zone d'échantillonnage (en vert ici) et l'aperçu de l'image après que l'IA est faite son œuvre. Valider par « OK ».

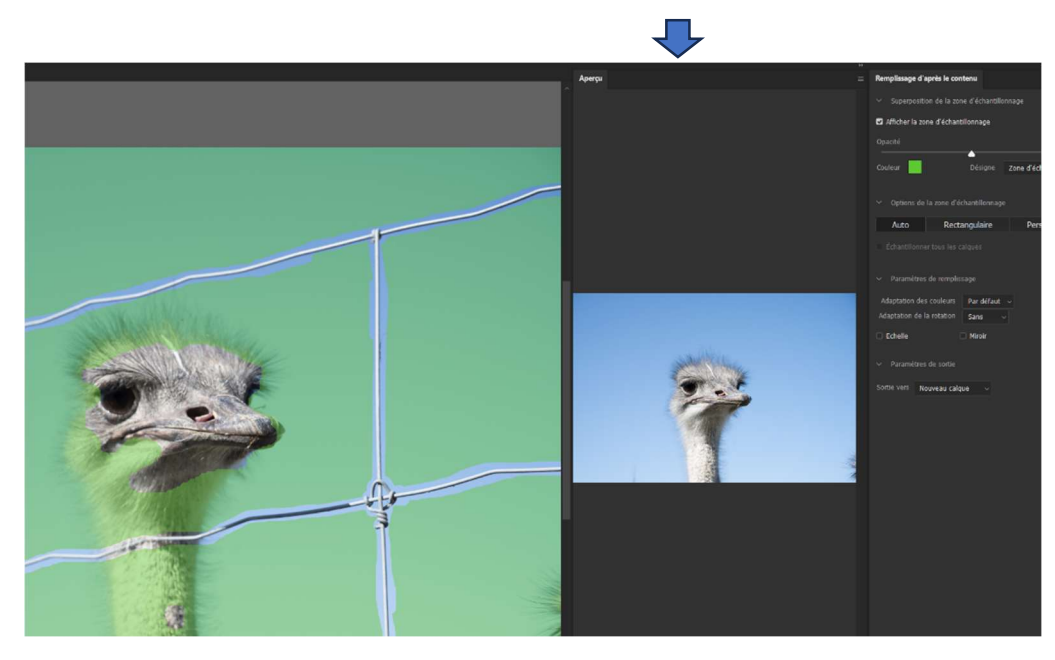

Ne reste plus qu'à « Aplatir l'image ».

➡ Cliquer sur « Sélection » → « intervertir ».

Se positionner sur l'outil « Sélection rapide » et faire un clic droit sur la zone sélectionner et cliquer sur « Remplissage d'après le contenu.»

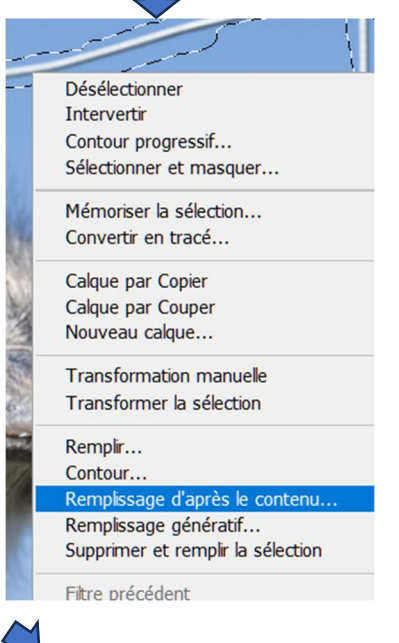

Ensuite faire un « CTRL+D » pour désélectionner.

Si quelques imperfections apparaissent, les corriger avec l'outil « Tampon » ou l'outil « Supprimer ».

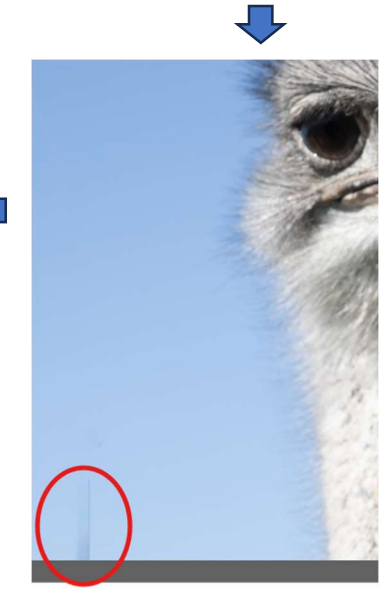

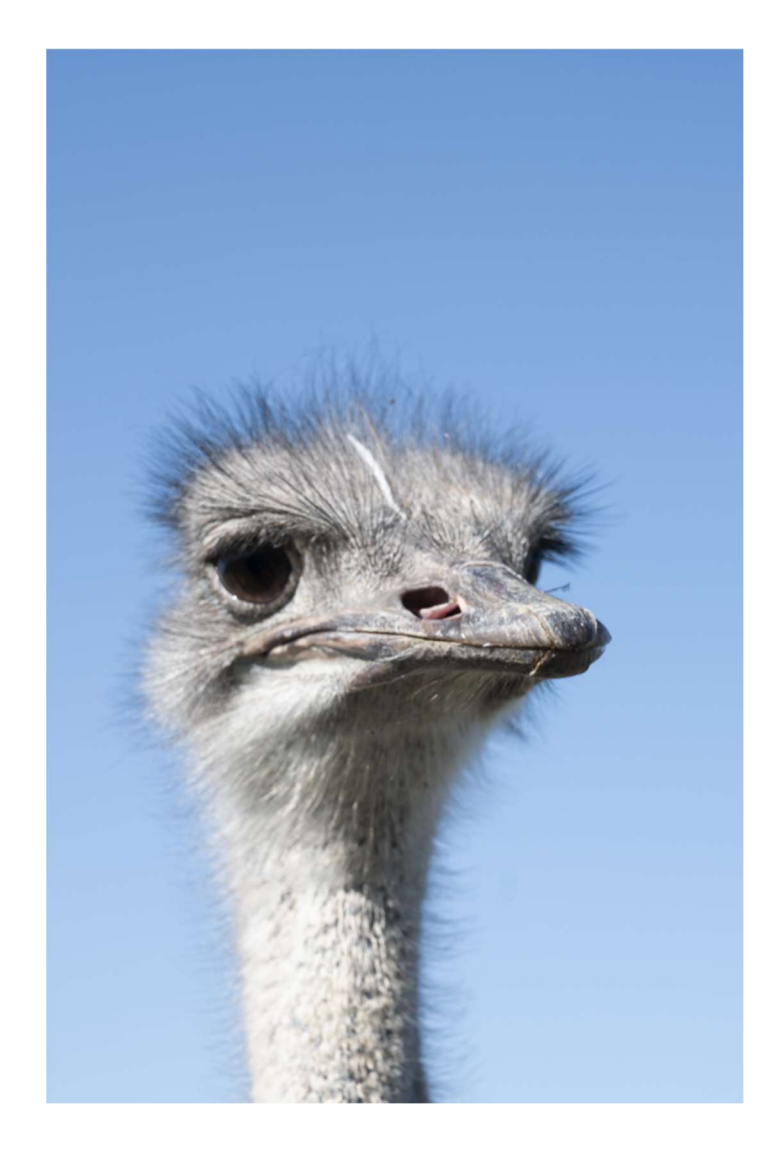

## FIN